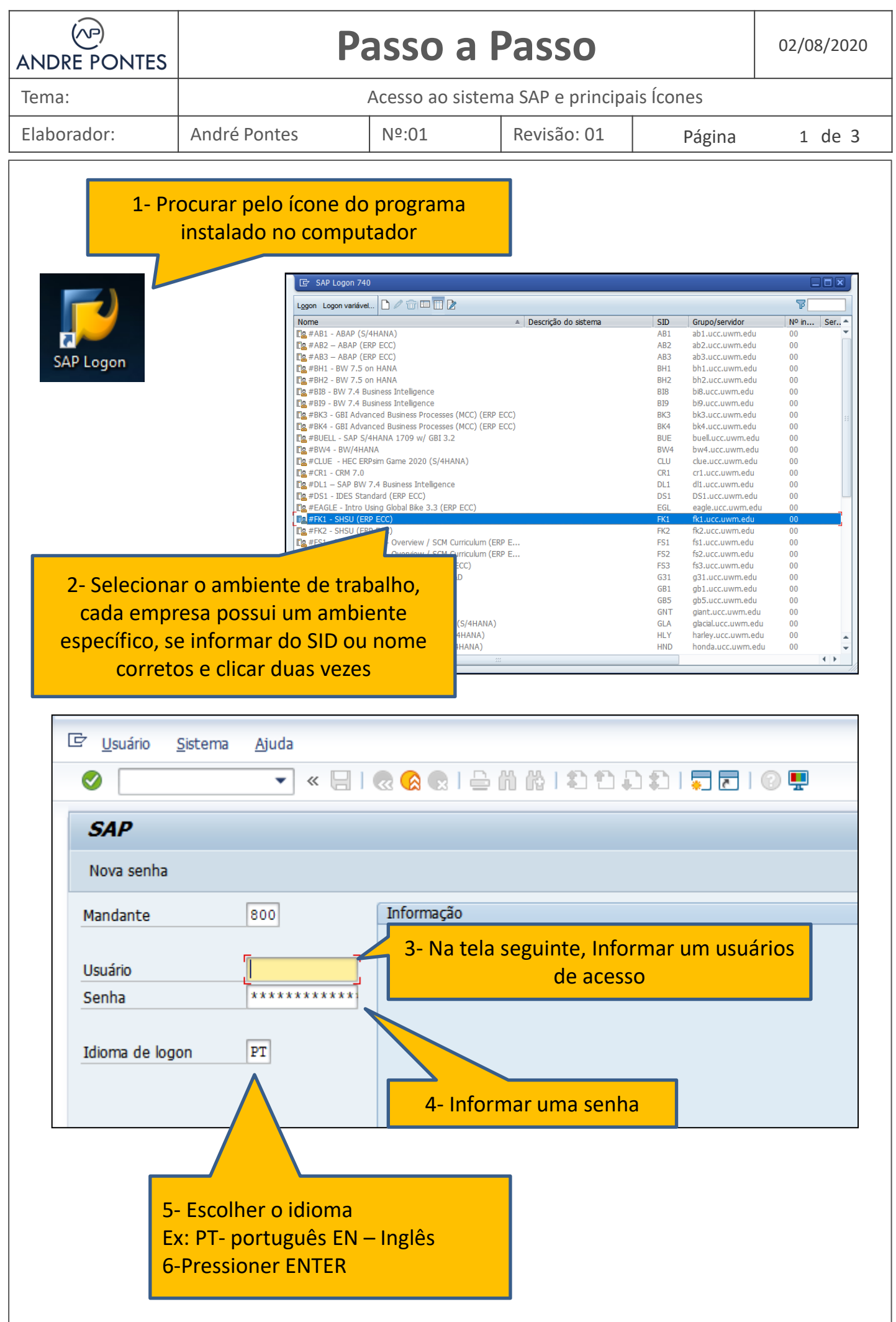

Imagens de telas Copyright by SAP

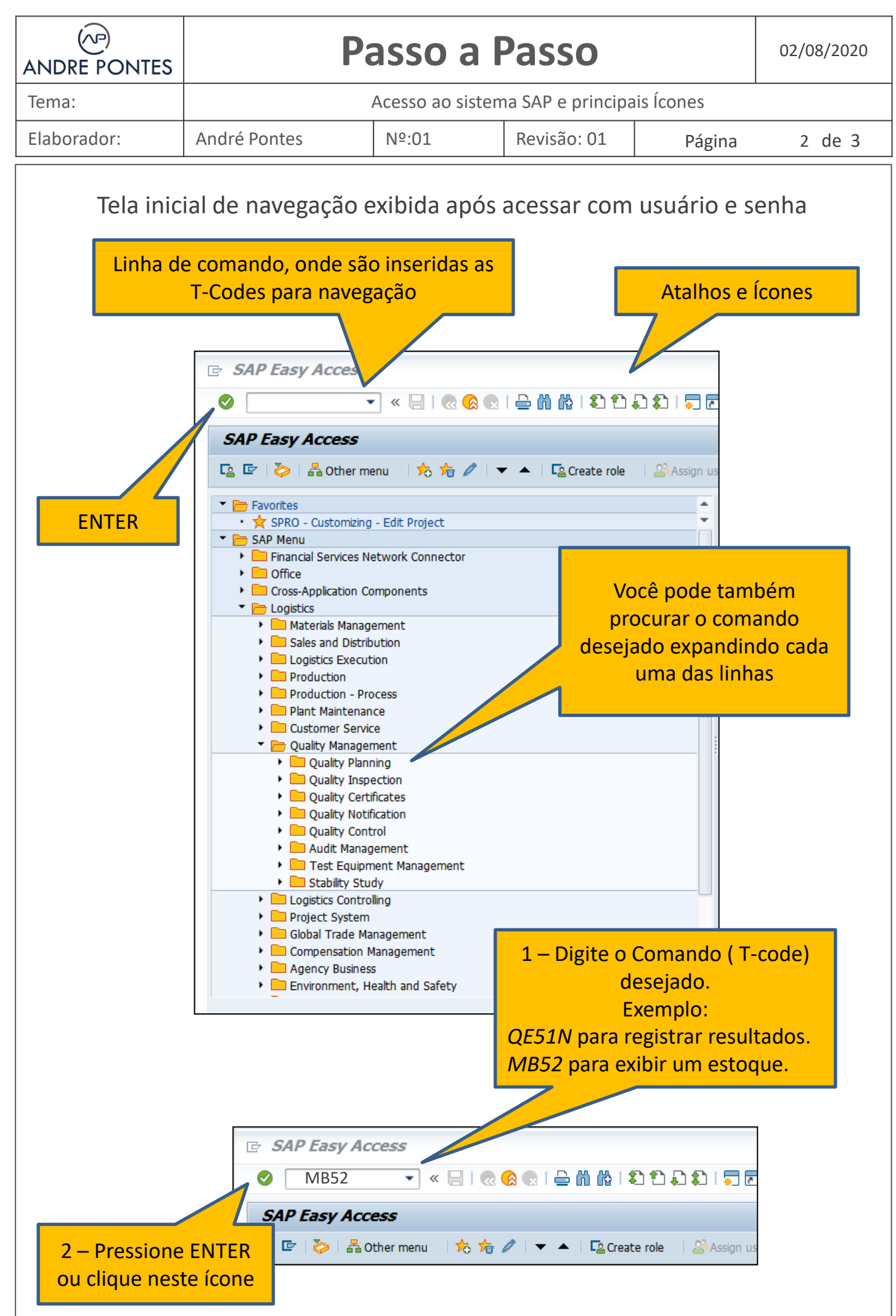

| ANDRE PONTES                                 | Passo a Passo                              |       |             | 02/08/2020 |        |
|----------------------------------------------|--------------------------------------------|-------|-------------|------------|--------|
| Tema:                                        | Acesso ao sistema SAP e principais Ícones  |       |             |            |        |
| Elaborador:                                  | André Pontes                               | Nº:01 | Revisão: 01 | Página     | 3 de 3 |
| Significado dos principais ícones utilizados |                                            |       |             |            |        |
|                                              | ENTER, Confirmar                           |       |             |            |        |
|                                              | Voltar a tela anterior                     |       |             |            |        |
|                                              | Encerrar uma tela                          |       |             |            |        |
|                                              | Cancelar a atividade                       |       |             |            |        |
|                                              | Abre mais campos de busca                  |       |             |            |        |
| *                                            | Abre uma nova janela no SAP                |       |             |            |        |
|                                              | Executar uma atividade                     |       |             |            |        |
|                                              | Download em Excel                          |       |             |            |        |
|                                              | Editar o layout de exibição das colunas    |       |             |            |        |
|                                              | Incluir anexos, comentários                |       |             |            |        |
| 3                                            | Ajudar                                     |       |             |            |        |
|                                              | Gravar ações                               |       |             |            |        |
| * <i>?</i> /                                 | Entrar no modo edição                      |       |             |            |        |
|                                              | Realizar Buscas                            |       |             |            |        |
| 8                                            | P Ordernar de forma Crescente/ Decrescente |       |             |            |        |
|                                              | Imprimir                                   |       |             |            |        |